## Train-Test

# <u>ขั้นตอนการยืนยันตัวตนของผู้สมัครสอบ ในห้องสอบ</u>

Admin Page สำหรับเจ้าหน้าที่ศูนย์ HCEC

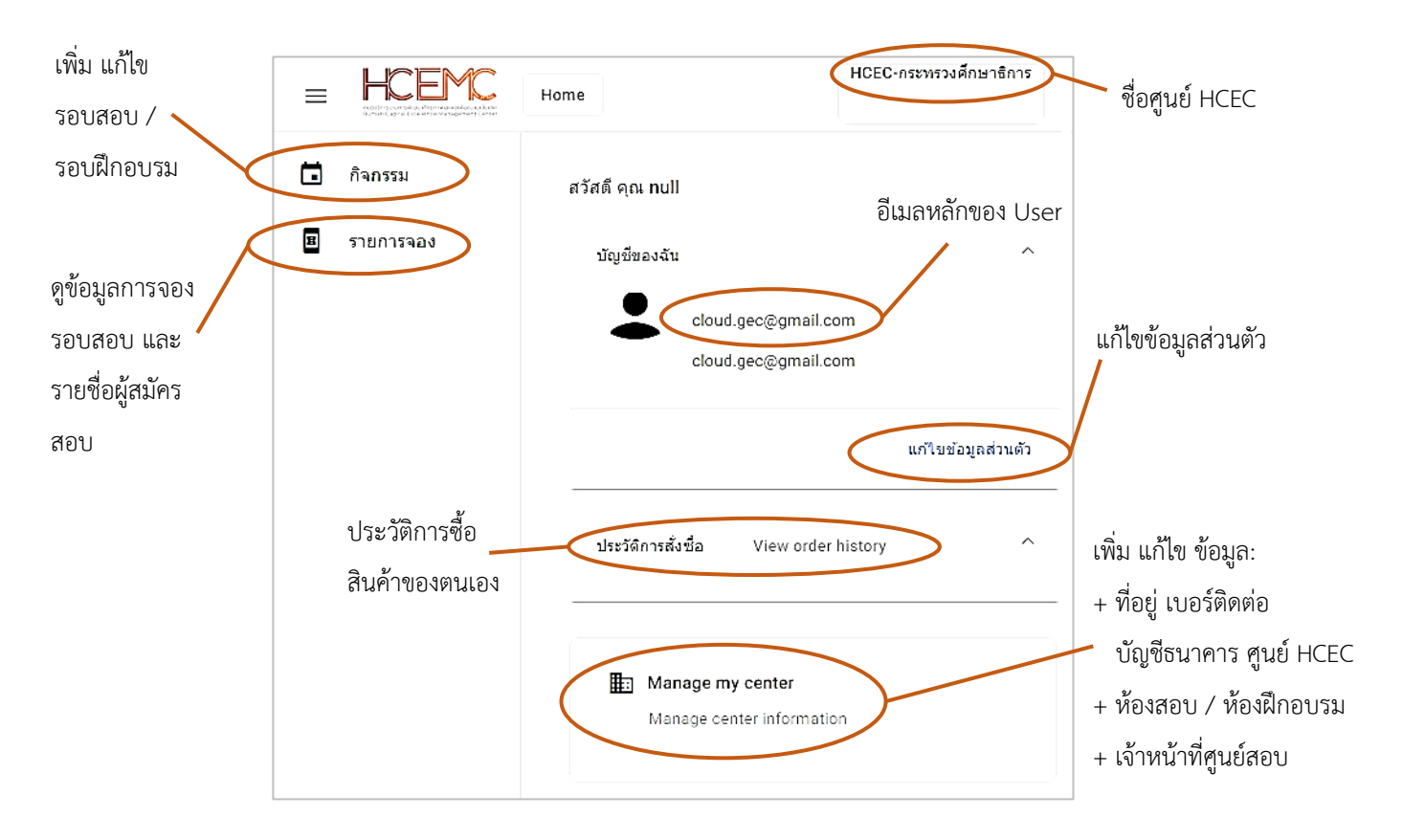

#### <u>สำคัญ</u>

- 1. การเข้าสู่ระบบ Admin ใน**ครั้งแรก**ของเจ้าหน้าที่ศูนย์ HCEC จะต้องได้รับ Invitation Email ให้เข้าระบบ Admin **เท่านั้น**
- หลังจากที่ เจ้าหน้าที่ศูนย์ HCEC ได้ทำการยืนยันตัวตนผ่านช่องทาง Invitation Email แล้ว ต่อไปเจ้าหน้าที่ศูนย์ HCEC สามารถ Login เข้าสู่ระบบ Admin ได้จาก <u>www.train-test.com</u>

# Train-Test

## ผู้สมัครสอบ จะต้องทำการยืนยันตัวตน ณ.สนามสอบ จำนวน 2 ครั้ง ดังนี้

- **ครั้งที่ 1:** <u>หน้าห้องสอบ</u> คือการ Scan QR Code ที่อยู่บนบัตรที่นั่งสอบ โดยเจ้าหน้าที่ศูนย์ HCEC
- ครั้งที่ 2: <u>ในห้องสอบ</u> คือการ Scan บัตรประชาชน และใบหน้าผู้สอบ ที่เครื่องคอมพิวเตอร์ที่ใช้ในการสอบ โดยมีขั้นตอนดังนี้
- 2.1) <u>ผู้สมัครสอบ</u>เข้าเวปไซต์ train-test.com แล้วเลือก **เข้าสู่ระบบ**
- 2.2) กรอกข้อมูล email และ password แล้วเลือก Sign in ระบบจะสอบถามว่าให้คงอยู่ในระบบนาน 14 วันหรือไม่? ให้เลือก NO จากนั้นเลือก Go to Application เพื่อเข้าสู่หน้าเพจสมาชิก

ด้านบนของเพจ

- 2.3) เมื่อเข้าสู่หน้าเพจสมาชิกแล้ว ให้เลือก รายการจอง แล้วจะปรากฏรอบสอบขึ้นมา เลือก ยืนยันด้วดน (ถ้าไม่ได้ Scan QR Code บัตรที่นั่งสอบมาก่อน ปุ่มยืนยันตัวตน จะไม่ปรากฏขึ้นมา)
- 2.4) ปรากฏหน้าเพจ Face Verification ขึ้นมา ช่องว่างซ้ายมือให้ Scan บัตรประชาชนของผู้สอบ แล้วเลือก Capture ช่องว่างขวามือให้ Scan ใบหน้าผู้สอบ แล้วเลือก Capture จากนั้นเลือก **ยืนยันตัวตน** ถ้าใบหน้าและบัตรประชาชน ตรงกัน ระบบจะขึ้นคำว่า
- 2.5) จากนั้นเลือก **เข้าสู่ระบบสอบ**

ผู้สอบจะได้รับข้อมูลสำหรับการเข้าสู่ระบบสอบจาก เจ้าหน้าที่ศูนย์ HCEC

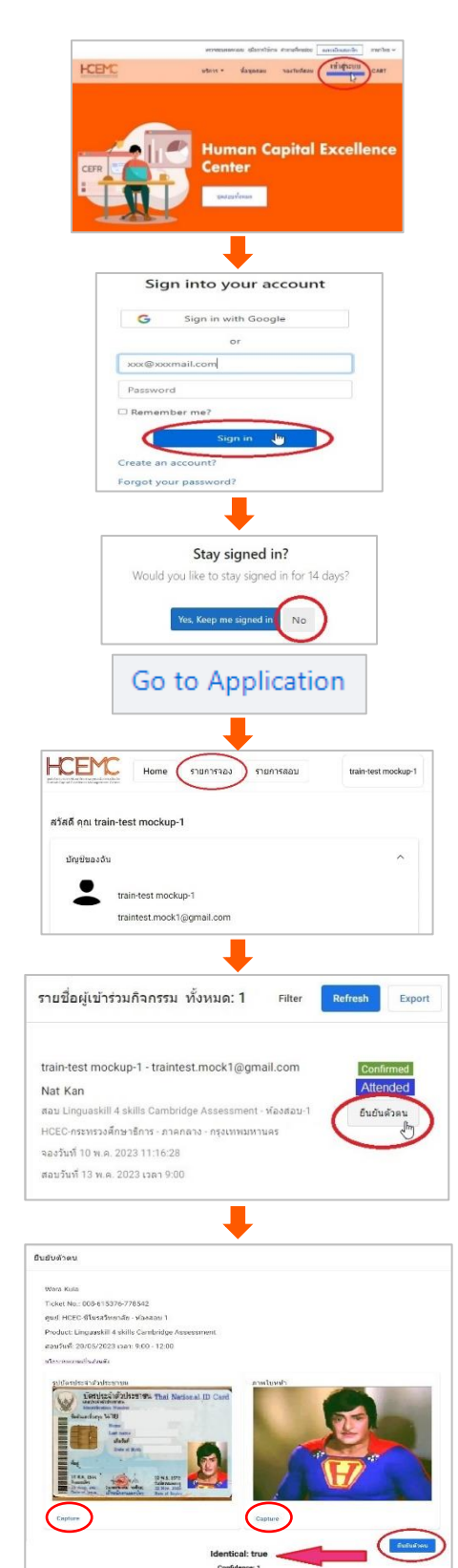